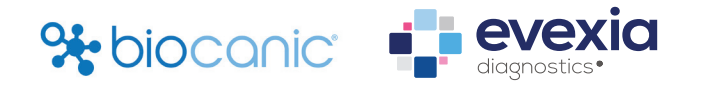

## How to integrate Evexia Diagnostic Laboratory Testing into your Biocanic Platform

## Activating your Evexia Diagnostic Test Ordering for your Biocanic Account

- 1. From your Biocanic dashboard, go to your account settings by way of the gear icon in the top menu.
- Click "enable" on the Evexia toggle to activate your ability to order testing on your account.

## Ordering testing once you have integrated

- 1. From your Client's dashboard, click Order Lab from the Lab Results section
- Select Evexia Diagnostics from the dropdown menu.
   NOTE: You may need to authenticate your practitioner account. If so, log in and repeat the step above.
- Type in the desired name of the lab in the Lab Name area to filter the lab list to your desired test
- 4. Continue to add tests to the panel as needed
- 5. EPIN and/or shipping and draw fees will be automatically added to your order.
- 6. Ensure the proper mailing address for your client
- 7. Click "My Client" to generate an invoice for your client to pay for the lab, or select "Myself" if you want to charge your card on file
- 8. Once payment is received, the order will be placed automatically with Evexia Diagnostics
- 9. When results are received, the results will be automatically pulled from Evexia and processed in the given client's account.

|                  | clients       |         | ٨    | ?        | *         |      |
|------------------|---------------|---------|------|----------|-----------|------|
| h clients        |               | •       | ?    |          | \$        |      |
|                  |               |         |      |          | Settings  |      |
| <b>%</b> ∙biocar | )<br>iC Tasks | Clients | Labs | Calendar | Templates | в    |
| Settings         | Cours.        |         |      |          |           |      |
| Jennigs          | Save          |         |      |          |           |      |
| Profile          |               |         |      |          |           |      |
| First name       |               |         |      |          |           |      |
| * required       |               |         |      |          |           | - 11 |
| Phone Numb       | er            |         |      |          |           |      |
| * required       |               |         |      |          |           | - 11 |
|                  |               |         |      |          |           |      |
| Integra          | ations        |         |      |          |           |      |
| Enable           | BioStrap      |         |      |          |           |      |
| Enable           | Cronometer    |         |      |          |           |      |
| Enable           | Evovia        |         |      |          |           |      |
| Enable           | LVEAId        |         |      |          |           |      |
| Enable           | FitBit        |         |      |          |           |      |
| Disable          | Fullscript    |         |      |          |           | _    |

| Lab Results                   |                   |                    | Q Filter lab results | Add New Lab Order New Lab |
|-------------------------------|-------------------|--------------------|----------------------|---------------------------|
| Lab Name                      | Test Date ~       | View Lab           | Trend Data           | Visible to Client?        |
| Diagnostic Solutions - GI Map | January 12, 2023  | View/Download File | Tabular View         | - T                       |
| LabCorp - Blood Chemistry     | February 15, 2021 | View/Download File | Tabular View         | •                         |
| 0 selected / 2 total          |                   |                    |                      |                           |

## Order Lab Result for Aclient Demo

×

| Where is this lab from?<br>Lab Provider |                  | Order Summary |        |           |        |
|-----------------------------------------|------------------|---------------|--------|-----------|--------|
| Evexia Diagnostics  * required          |                  |               | Total: |           | \$0.00 |
| Lab Name                                |                  |               | _      |           |        |
| Client                                  |                  |               |        |           |        |
| * required                              |                  |               | -      |           |        |
| Street Address                          | Street 2 Address |               |        |           |        |
| • required                              | State            | Zin Code      |        |           |        |
| * required                              | * required       | * required    |        |           |        |
| Who is paying?                          |                  |               |        |           |        |
| O My Client                             |                  |               |        |           |        |
| O Myself                                |                  |               |        |           |        |
| You must select a<br>purchaser.         |                  |               |        |           |        |
|                                         |                  |               |        | Order Lab | Cancel |